## **"How To" Instructions**

## Part 1

## How to access report, send to employee for certification and certify report – Department administrator/Delegate

1. After logging into SC, click on Finance and then Time and Effort

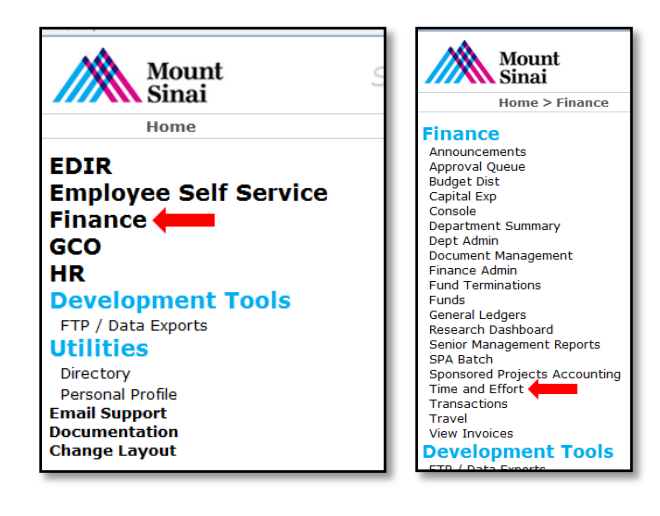

2. Click on the desired Year and Department.

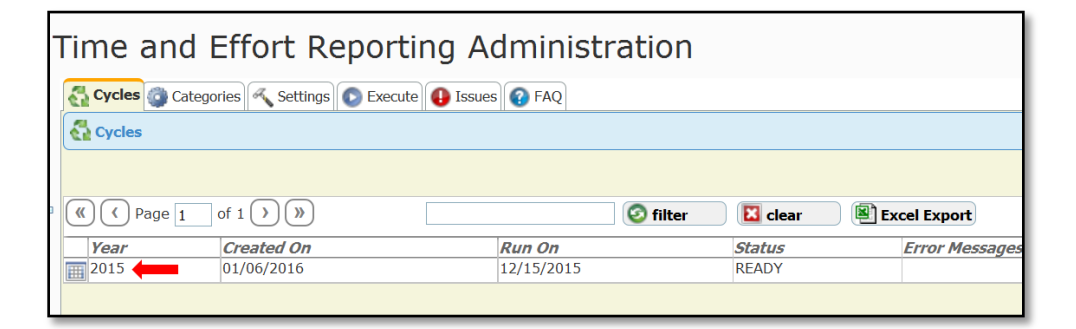

| Time and Effort Reporting Administration                  |                   |            |          |          |          |          |            |          |  |
|-----------------------------------------------------------|-------------------|------------|----------|----------|----------|----------|------------|----------|--|
| 🛃 Cycles 🍘 Categories 🔍 Settings 💽 Execute 🔒 Issues 🚱 FAQ |                   |            |          |          |          |          |            |          |  |
| 🛃 Cycles • 🔳 2015                                         | 🛃 Cycles • 🏢 2015 |            |          |          |          |          |            |          |  |
| search 🔛 Reports                                          | 60 search Reports |            |          |          |          |          |            |          |  |
| AIDS CENTER - GV                                          | <b>3</b> 426      | <u>10</u>  | 2        | <u>0</u> | <u>0</u> | <u>0</u> | Q          | <u>U</u> |  |
| ANESTHESIOLOGY                                            | 813               | <u>17</u>  | <u>0</u> | <u>0</u> | <u>0</u> | <u>0</u> | <u>15</u>  | <u>0</u> |  |
| CANCER INSTITUTE                                          | 015               | <u>24</u>  | <u>0</u> | <u>0</u> | <u>0</u> | <u>0</u> | <u>20</u>  | <u>0</u> |  |
| CARDIOLOGY                                                | 821               | <u>158</u> | 1        | 1        | <u>0</u> | <u>0</u> | <u>150</u> | 4        |  |
| CARDIOVASCULAR SURGERY                                    | <b>87</b> 1       | 3          | <u>0</u> | <u>0</u> | <u>0</u> | <u>0</u> | 1          | <u>0</u> |  |
| CASE MANAGEMENT                                           | 🚳 329             | 1          | 1        | <u>0</u> | <u>0</u> | <u>0</u> | <u>0</u>   | <u>0</u> |  |
| CENTER FOR MULTICULTURAL<br>AFFAIRS                       | 840               | 1          | 1        | <u>0</u> | <u>0</u> | <u>0</u> | <u>0</u>   | <u>0</u> |  |

3. Click on the icon next to desired employee name to view their report.

| Time and Effort Reporting Administration |           |            |           |                |                  |         |  |  |  |  |
|------------------------------------------|-----------|------------|-----------|----------------|------------------|---------|--|--|--|--|
| Cycles & FAQ                             |           |            |           |                |                  |         |  |  |  |  |
| 🚭 Cycles • 🥅 2015 • 🏂 821 - CARDIOLOGY   |           |            |           |                |                  |         |  |  |  |  |
| Back                                     |           |            |           |                |                  |         |  |  |  |  |
| (() Page 1 of 7 ) ) Clear                |           |            |           |                |                  |         |  |  |  |  |
| Life Number                              | Last Name | First Name | Repo      | rtTotal Effort | Actual Dept Code | Approve |  |  |  |  |
|                                          |           |            | <b>EN</b> | 1              | 821              |         |  |  |  |  |
| 1234567                                  | John      | John       | E. +      | 1              | 821              | 2       |  |  |  |  |
| -                                        |           |            | <b>EN</b> | 1              | 821              | 2       |  |  |  |  |
| -                                        |           |            | <b>E</b>  | 1              | 821              | 2       |  |  |  |  |
| -                                        |           |            | <b>EN</b> | 1              | 821              | 2       |  |  |  |  |
| - [                                      |           |            |           | 1              | 821              | 2       |  |  |  |  |
| 1                                        |           |            |           |                |                  |         |  |  |  |  |

4. Once the report opens up click on "Send To Employee" to forward report to employee. Click "Recall" to recall the report from the employee's approval queue. Recall will not work if the employee has already certified the report.

| Fime and Effort Rep                                           | orting Admini                                                                                                    | stration    |          |                 |                      |                                                                     |                |         |              |
|---------------------------------------------------------------|----------------------------------------------------------------------------------------------------|-------------|----------|-----------------|----------------------|---------------------------------------------------------------------|----------------|---------|--------------|
| Cycles ( FAQ                                                  |                                                                                                    |             |          |                 |                      |                                                                     |                |         |              |
| 🚭 Cycles • 📰 2015 • 🏂 821 - CARI                              | DIOLOGY • 🖾                                                                                                    | Report)     |          |                 |                      |                                                                     |                |         |              |
| Employee Name:<br>Life No.:<br>Current Annual Base Salary \$: | nd to employee 🗮 Print                                                                                                    |             |          | Dept: 821 - CAR | DIOLOGY              | Job Title: CL RES COOR<br>Employment Date: 07/<br>Termination Date: | D I<br>13/2015 |         |              |
|                                                               |                                                                                                    |             |          |                 | Allocation of Effort |                                                                     |                | Correct | on of Effort |
| Period From / To                                              | Account                                                                                                    | % of Effort | Research | Instruction     | Clincial Trials      | Clincial Activities                                                 | Other          | Account | % of Effort  |
| 07/13 - 08/31                                                 | 02492024                                                                                                    | 0.291       |          |                 | 0.291                |                                                                     |                |         |              |
| 09/01 - 12/31                                                 | 02390046                                                                                                    | 0.709       |          |                 |                      |                                                                     | 0.709          |         |              |
|                                                               | Total                                                                                                    | 1.000       |          |                 | 0.291                |                                                                     | 0.709          |         |              |
|                                                               |                                                                                                    |             |          | VERIFICAT       | ION                  |                                                                     |                |         |              |
| This is to certify that the per<br>Employee:                  | This is to certify that the percentage of effort charged to research, instruction, clinical stials, clinical activities, and other activities as indicated above is reasonable in relation to work performed by the employee. Employee: Employee: Empl |             |          |                 |                      |                                                                     |                |         |              |

5. After the employee certifies the report, the administrator/delegate can then certify. To certify the report, open the employee's report (see #3 above), check the checkbox and then click the Submit button.

Reports for terminated employees will need certification only by the administrator/delegate/PI; the employee's certification is overridden.

|   |                             |                         |                        | Allocation of Effort  |                            |                           |                               |                  |                  | Correction of Effort |  |
|---|-----------------------------|-------------------------|------------------------|-----------------------|----------------------------|---------------------------|-------------------------------|------------------|------------------|----------------------|--|
|   | Period From / To            | Account                 | % of Effort            | Research              | Instruction                | Clincial Trials           | Clincial Activities           | Other            | Account          | % of Effort          |  |
|   | 11/02 - 12/31               | 01581006                | 1.000                  |                       |                            |                           |                               | 1.000            |                  |                      |  |
|   |                             | Total                   | 1.000                  |                       |                            |                           |                               | 1.000            |                  |                      |  |
|   |                             |                         |                        |                       | VERIFICAT                  | ION                       |                               |                  |                  |                      |  |
| ŀ | This is to certify that the | percentage of effort cl | harged to research, in | struction, clinical t | rials, clinical activities | , and other activities as | indicated above is reasonable | e in relation to | work performed b | by the employee.     |  |
|   | Employee:                   |                         |                        |                       | Su                         | upervisor with first hand | knowledge of employee's act   | tivities:        |                  |                      |  |
|   | Certified by                | on 01/19/2016           |                        |                       | ⇒ (                        | Submit                    |                               |                  |                  |                      |  |